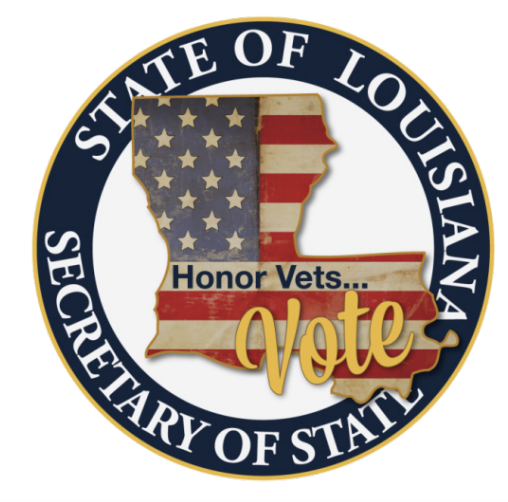

## HOW TO PRINT YOUR VOTER CARD

**Step 1:** Go to the SOS's <u>website</u>, <u>http://www.sos.la.gov</u> and select "**Quick Links**" at the top right of the webpage, then select <u>Voter Portal</u>.

**Step 2:** Select **"BY VOTER"** and input your first name, last name, and zip code or birth month and year in the required fields, as it is on your current voter registration and select **"Submit"**.

**Step 3:** Select **"VOTER REGISTRATION"** on the blue ribbon. A list of Frequently Asked Questions will appear.

## Step 4: Select "How do I print my voter information?"

**Step 5:** Your voter information will appear. Once it does, select **"Print Page"** in the upper right hand corner to print your voter card.

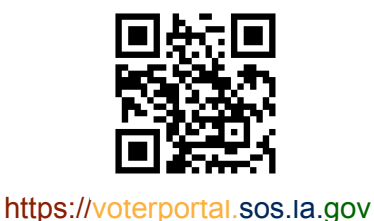